## Инструкция по работе на Цифровом образовательном портале Воронежской области

1. Необходимо зайти на портал проведения олимпиады по ссылке <u>https://portal.vrnds.ru/</u>

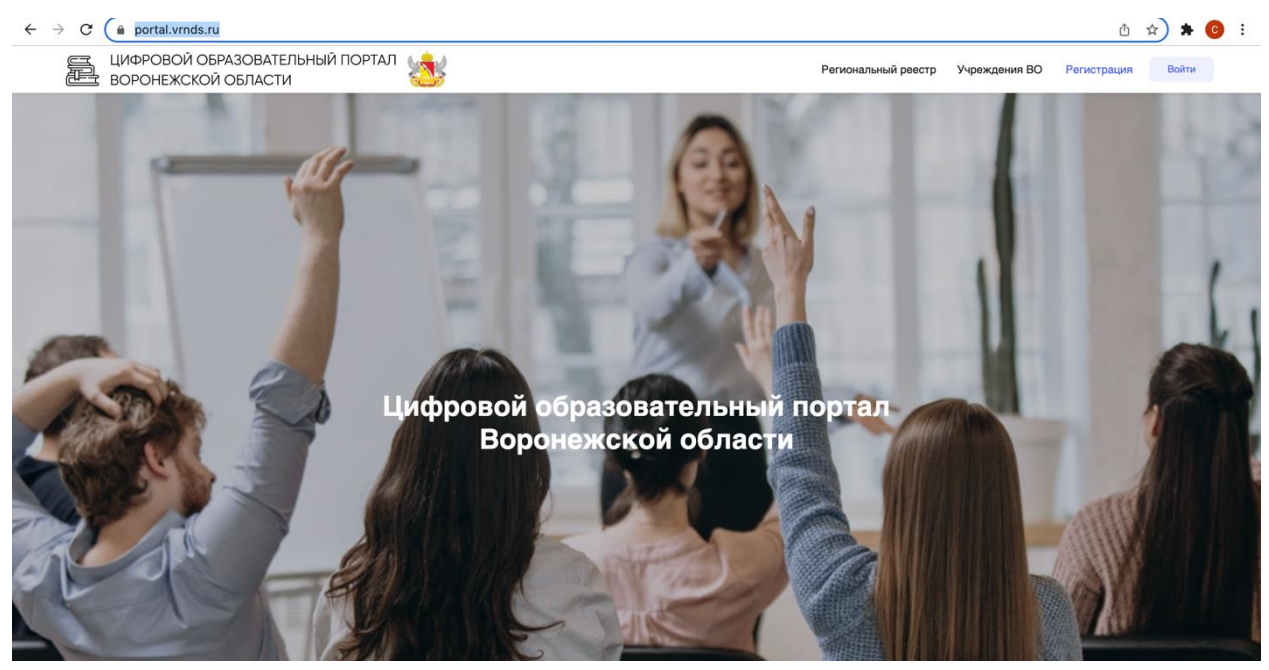

2. Сверху справа жмем кнопку Войти:

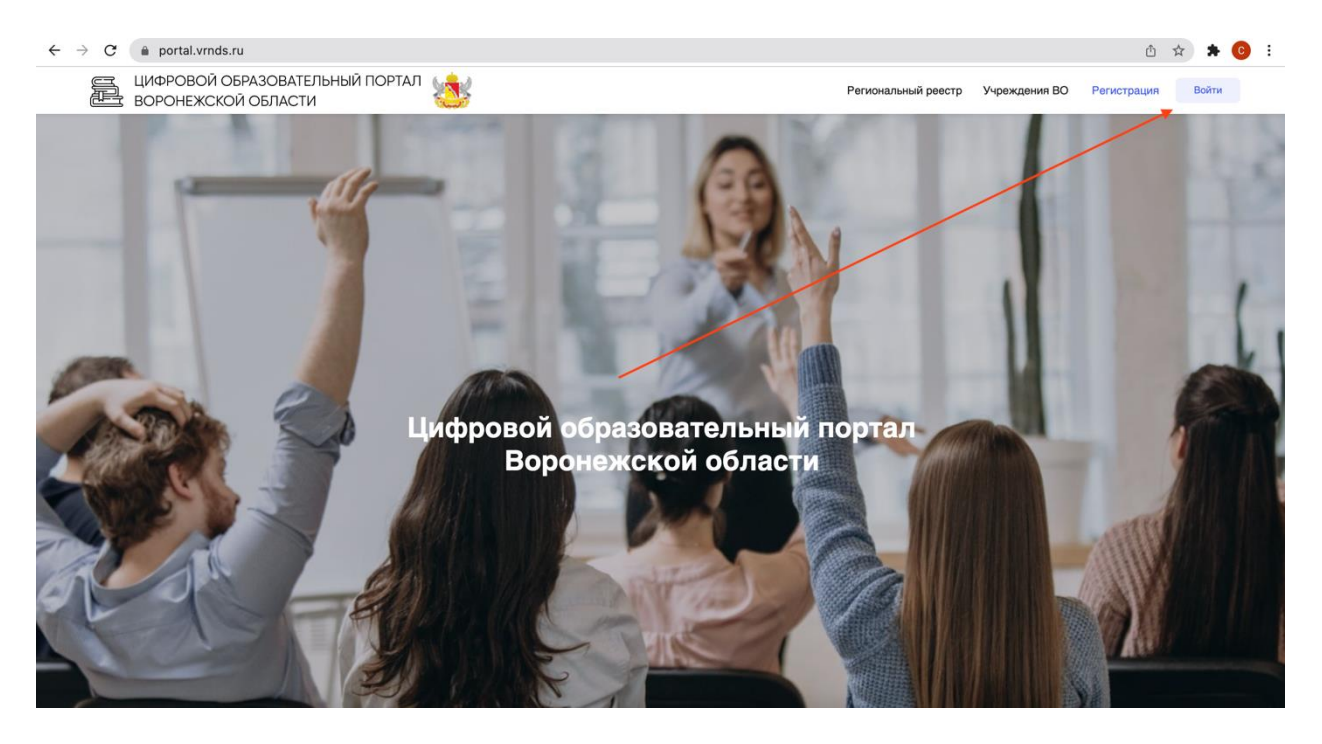

## 3. Совершаем вход через Дневник.Ру

| ÷ | → C | 🚔 portal.vrnds.ru |                                                                      | ¢. | ☆ 🗯 | : 0 |
|---|-----|-------------------|----------------------------------------------------------------------|----|-----|-----|
|   |     |                   | Serve ganesis parc                                                   |    |     |     |
|   |     |                   | Вход работников образовательных учреждений:<br>Войти через ЕСИА      |    |     |     |
|   |     |                   | Вход для школьников и участников олимпиад:<br>Дневник.РУ             |    |     |     |
|   |     |                   | Вход по логину и паролю Войти                                        |    |     | ų   |
|   |     |                   | Авторизуясь на сайте вы подтверждаете согласие на обработку данных С |    |     |     |
|   |     |                   |                                                                      |    |     |     |
|   |     |                   |                                                                      |    |     |     |
|   |     |                   |                                                                      |    |     |     |

4. Переходим в раздел тестирование и анкетирование и заходим на тестирование.

| $\leftrightarrow \rightarrow c$ | a portal.vrnds.ru/me                                   |                 |                     |                                                     | 🖞 🏠 🗯 🙆 🗄                      |
|---------------------------------|--------------------------------------------------------|-----------------|---------------------|-----------------------------------------------------|--------------------------------|
|                                 | ЦИФРОВОЙ ОБРАЗОВАТЕЛЬНЫЙ ПОРТАЛ                        |                 | Региональный реестр | Учреждения ВО Личный кабин                          | нет 🖓 🗘 🖸 •                    |
|                                 | Мой профиль                                            | Мои Организации | Tel Tel             | Документы<br>Мои документы: 0<br>Общие документы: 0 | ~                              |
|                                 | Х-<br>Тестирования<br>и анкетирование                  | Маркетплейс     | ٦                   | Мой индивидуал<br>образовательны                    | <b>С</b><br>выный<br>й маршрут |
|                                 | ЦИФРОВОЙ ОБРАЗОВАТЕЛЬНЫЙ ПОРТАЛ<br>ВОРОНЕЖСКОЙ ОБЛАСТИ |                 |                     |                                                     |                                |

5. Находим нужный тест, проходим его.